# Exhibit L

# ("Five Easy Ways to Retrieve Statutes" available at http://west.thomson.com/documentation/westlaw/w lawdoc/web/stpl405.pdf)

to

TimeBase's Response to Defendants' Motion for Summary Judgment

# Five Easy Ways to Retrieve Statutes

Searching Statutes on Westlaw

## 1. Retrieve a statute using a citation

The quickest way to retrieve a statute when you know its citation is to use the Find service. You do not need to access a database. At most tabbed pages, you can type a citation, e.g., **6 usca 313** or **co st 8-2-113**, in the *Find by citation* text box in the left frame and click **Go**. To print the statute immediately after you retrieve it, select the **and Print** check box before you click **Go**.

#### **RETRIEVING MULTIPLE CITATIONS**

To find and print multiple documents, click **Find&Print** at the top of any page. In the right frame of the Find a Document page, type your citations in the *Enter Citation(s)* text box, select your result options and delivery options, and click **Send Request**.

#### **RETRIEVING A STATUTE USING A FIND TEMPLATE**

If you are unsure of the correct citation format, type the publication abbreviation in the *Find by citation* text box in the left frame and click **Go** to display a fill-in-the-blank template. For example, to display a Find template for the *United States Code Annotated*<sup>®</sup> (USCA<sup>®</sup>), type **usca**.

| To display a Find template for                      | Туре     |
|-----------------------------------------------------|----------|
| Code of Federal Regulations (CFR)                   | cfr      |
| federal court rules                                 | us rules |
| state statutes*                                     | xx st    |
| state court rules*                                  | xx rules |
| state session laws*                                 | xx legis |
| vero VV is a state's two letter nestal abbreviation |          |

\*where XX is a state's two-letter postal abbreviation

#### 2. Retrieve a statute using an index

Use the alphabetical index in a statutes database to retrieve sections on a specific topic. After you access a statutes database, click **Statutes Index** at the top of the Search page. Browse the index using the links and the plus (+) and minus (–) symbols, or search for specific terms in the index using the Search feature as shown in Figure 1. To retrieve the full text of a section, click its citation.

| Statutes Index                                      | Search   Find by Citation   Table of Contents   Pop. Nan |
|-----------------------------------------------------|----------------------------------------------------------|
| Selected Databases                                  | Change Database(s)   Notices                             |
| United States Code (USC) 🕕                          |                                                          |
| A B C D E E G H I J K L M N O P O R S I U V W X Y Z | O Contains patent Search                                 |
| PATENT AND PLANT VARIETY PROTECTION REMEDY CLARIFIC | ATION ACT                                                |
| See Popular Name Table                              |                                                          |
| PATENT AND TRADEMARK FEE FAIRNESS ACT OF 1999       |                                                          |
| See Popular Name Table                              |                                                          |
| PATENT AND TRADEMARK UFFICE                         |                                                          |
| PATENT COUPERATION TREAT                            |                                                          |
| PATENT LAW AMENUMENTS ACT UP 1904                   |                                                          |
| DATENT LAW EDDETCH ETLING AMENDMENTS ACT DE 1999    |                                                          |
| See Popular Name Table                              |                                                          |
| PATENT OFFICE BUILDING                              |                                                          |
| PATENT TERM GUARANTEE ACT OF 1999                   |                                                          |
| See Popular Name Table                              |                                                          |
| PATENTS                                             |                                                          |
| PATERNITY                                           |                                                          |
| Children Born Out of Wedlock                        |                                                          |
| PATERNITY LEAVE                                     |                                                          |
| PATHOGENS                                           |                                                          |
| PATHOLOGY AND PATHOLOGISTS                          |                                                          |

Figure 1. USCA index

For assistance using Westlaw, call 1-800-WESTLAW (1-800-937-8529).

For free reference materials, visit west.thomson.com /westlaw/guides.

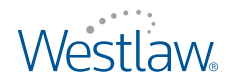

#### 3. Retrieve a statute using the Table of Contents service

The Table of Contents service allows you to browse the table of contents for a publication, view a document in the context of the sections surrounding it, and quickly retrieve related sections. It is available for the USCA and all state statutes.

There are several ways to access the Table of Contents service:

- At a database Search page, click Table of Contents at the top of the page.
- While viewing a statute, click Table of Contents on the Links tab in the left frame.

You can browse a table of contents by clicking the plus and minus symbols or by selecting the appropriate check boxes and clicking **Expand Selections(s)** at the bottom of the Table of Contents page. The portion of the table of contents you selected will be expanded. (To collapse the entire table of contents, click **Collapse All**.) To retrieve a specific section in the table of contents, click its link.

The table of contents for the USCA and California, Florida, Illinois, Massachusetts, New Jersey, New York, Pennsylvania, and Texas statutes can be displayed as it existed on a particular date. Type the date in the *Effective Date* text box or click the **Calendar** icon to select the date, then click **Go**. The table of contents for that date is displayed.

#### RETRIEVING MULTIPLE SECTIONS OR ENTIRE TITLES, CHAPTERS, PARTS, OR SUBPARTS

You can retrieve multiple sections or entire titles, chapters, parts, or subparts by using the Table of Contents Search feature. Select the check boxes next to the sections, titles, chapters, parts, or subparts you want to retrieve. Then do one of the following:

- Click Retrieve and Print to print documents immediately after they are retrieved.
- Click **Search**. The Table of Contents search page is displayed listing your selections. Click **Search** again to retrieve all the documents you selected. If you want to retrieve only those sections containing specific terms, type those terms in the text box before clicking **Search** again.

| Та                 | able of Contents                    | Search   Find by Citation   Statutes Inc   | dex   Pop. Name Table   50 State Surveys | ^ |
|--------------------|-------------------------------------|--------------------------------------------|------------------------------------------|---|
| Selected Databases |                                     |                                            | Change Database(s)   Notices   Tips      |   |
| Unit               | ed States Code Annotated (USCA)     |                                            |                                          |   |
| All                | TOCs                                |                                            |                                          |   |
|                    | I UNITED STATES CODE ANNOTATED      |                                            |                                          |   |
|                    | THE ORGANIC LAWS OF THE UN          | ITED STATES OF AMERICA                     |                                          |   |
|                    | CONSTITUTION OF THE UNITED          | STATES                                     |                                          |   |
|                    | TITLE 1. GENERAL PROVISIONS         |                                            |                                          |   |
|                    | TITLE 2. THE CONGRESS               |                                            |                                          |   |
|                    | TITLE 3. THE PRESIDENT              |                                            |                                          |   |
|                    | TITLE 4. FLAG AND SEAL, SEAT        | OF GOVERNMENT, AND THE STATES              |                                          |   |
|                    | TITLE 5. GOVERNMENT ORGANI          | ZATION AND EMPLOYEES                       |                                          |   |
|                    | TITLE 6. DOMESTIC SECURIT           | Y                                          |                                          |   |
|                    | 6 USCA Refs & Annos                 |                                            |                                          |   |
| ~                  | CHAPTER 1-HOMELAND SEC              | URITY ORGANIZATION                         |                                          |   |
|                    | 5 101. Definitions                  |                                            |                                          |   |
|                    |                                     | verability                                 |                                          |   |
|                    | <u>§ 103. Use of appropria</u>      | ted funds_                                 |                                          | ~ |
| <                  |                                     |                                            |                                          |   |
| Sele               | ction(s): Retrieve & Print   Search | Expand Selection(s)   Collapse All   Clear | Effective Date: 02/19/2009 🔢 🗔           |   |

Figure 2. USCA table of contents

#### 4. Retrieve a statute using the Popular Name Table

When you know the popular name of a state or federal act, you can use the Popular Name Table to retrieve the statutory sections under which the act is codified. The Popular Name Table is available for both state statutes and the USCA. After accessing a statutes database, e.g., USCA, click **Pop. Name Table** at the top of the Search page. Then browse the alphabetical list or use the Locate feature, when available, to search for the name of the act. To see the statutory sections under which an act is codified, click the act's name or the citation next to the name.

| Links for         Links for           1 Doc         USCA POPULAR NAME INDEX           Full Screen List         Locate in Result           Find citation:         Go | iusca popular name index                                                                                                    |
|----------------------------------------------------------------------------------------------------|----------------------------------------------------------------------------------------------------|
| Full-Text Document     Document Outline                                                                                                    | - A -<br>AA (Agricultural Act of 1970)<br>AAA (Agricultural Adjustment Act of 1938)<br>AAA Farm Relief and Inflation Act (Wagner-Lewis \$500,000,000 Emergency Relief<br>AAIA (Airport and Airway Improvement Act of 1982) |
|                                                                                                    | AAPA (Antarctic Protection Act of 1990)<br>Abacá Production Act of 1950<br>Abandoned Barge Act of 1992                                                                                                    |
|                                                                                                    | Abandoned Infants Assistance Act of 1988<br>Abandoned Infants Assistance Act Amendments of 1991<br>Abandoned Military Reservations Acts                                                                                    |

Figure 3. USCA Popular Name Table

#### 5. Retrieve a statute using field restrictions

Almost all documents on Westlaw are composed of several parts called *fields*. Rather than searching entire documents, you can restrict your search to one or more fields, which helps you retrieve statutes on point. The two most useful fields to search in statutes databases are the prelim (pr) and caption (ca) fields, which contain the major headings and a description for each section. For example, to retrieve statutes on copyright subject matter, you could type a Terms and Connectors query such as **pr,ca(copyright & subject /5 matter)**.

Other useful fields are the citation (ci) and the text (te) fields, as shown in Figure 4.

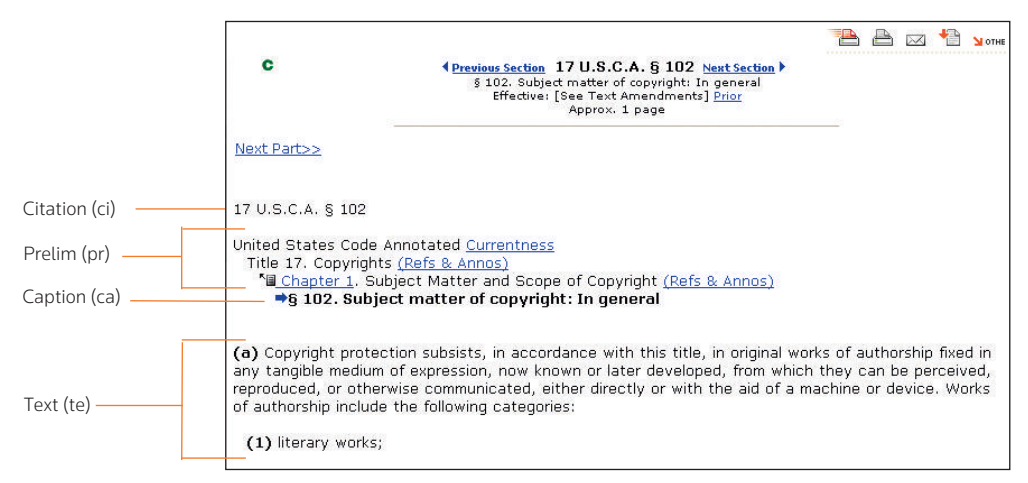

Figure 4. Useful fields in a statute

### Checking your statute in KeyCite<sup>®</sup>

KeyCite, West's citation research service, allows you to track the history of a statute, which includes citations to cases affecting the validity of the section, recent session laws that amend or repeal the section, proposed legislation, bill drafts, reports and related materials, credits, and historical and statutory notes. To view the history of a retrieved statute, click **History** or a red or yellow KeyCite status flag, if available, in the left frame. Click **Citing References** to view citing references for the statute.

#### KeyCite status flags

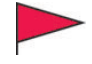

A red flag indicates that the statute has been amended by a recent session law, repealed, superseded, or held unconstitutional or preempted in whole or in part.

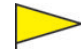

A yellow flag indicates that the statute has been renumbered or transferred by a recent session law; that an uncodified session law or proposed legislation affecting the statute is available (statutes merely referenced, i.e., mentioned, are not marked with a yellow flag); that the statute was limited on constitutional or preemption grounds or its validity was otherwise called into doubt; or that a prior version of the statute received negative treatment from a court.

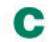

A green C indicates that the statute has citing references.

### Viewing related material

When you retrieve a statute, the Links tab in the left frame displays links to additional information about the statute, as shown in Figure 5. These may include links to prior versions of the statute, a graphical display of statute history (Graphical Statutes<sup>®</sup>), and other materials, including the following:

- The *Cases* section includes links to notes of decisions, other citing cases, and citing court documents when they are available for your statute. Notes of decisions, which are written by West attorney-editors, summarize points of law from cases that construe or apply the statute.
- The *Legislative History* section focuses on the background and events leading to the enactment of a statute, including hearings, committee reports, and floor debates.
- The *Statutes* section includes a link to one or more topical surveys, when available. Topical surveys allow you to easily determine how legislation on a given topic varies among states.

| Result List         Links for           2 Docs         OH ST § 2903.04           Cull Screen List         Locate in Result           Locate in Result         Go | Previous Section R.C. § 2903.04 Next Section      2303.04 Involuntary manifaughter     Approx. 1 page     Approx. 1 page |  |  |
|----------------------------------------------------------------------------------------------------|----------------------------------------------------------------------------------------------------|--|--|
| Proposed Legislation KeyCite History Citing References Monitor With KeyCite Alert                                                                                | R.C. § 2903.04<br>Baldwin's Ohio Revised Code Annotated <u>Currentness</u><br>Annendix to Title XXIX CrimesProcedure (Law Effective Prior to July 1, 1996) (Refs & Annos)                                                                                                    |  |  |
| Full-Text Document     Table of Contents     Versions     Section Outline                                                                                        | <sup>™</sup> <u>Chapter 2903</u> , Homicide and Assault<br><sup>™</sup> Homicide<br>≠2903.04 Involuntary manslaughter                                                                                                    |  |  |
| Cases<br>• Last 60 Days<br>• Additional Citing Cases<br>• Citing Court Documents                                                                                 | <ul> <li>(A) No person shall cause the death of another as a proximate result of the offender's committing or<br/>attempting to commit a felony.</li> <li>(B) No person shall cause the death of another as a proximate result of the offender's committing or<br/>attempting to commit a misdemeanor of the first, second, third, or fourth degree or a minor<br/>micromeanor.</li> </ul>                                                                                                    |  |  |
| Analysis<br>• Law Reviews                                                                                                    | (C) Whoever violates this section is guilty of involuntary manslaughter. Violation of division (A) of this section is an aggravated felony of the first degree. Violation of division (B) of this section is an aggravated bind degree.                                                                                                    |  |  |
| Legislative History     Text Amendments                                                                                                    | (D)(1) In addition to any penalty imposed upon the offender under division (C) of this section and section 2929.11 of the Revised Code, if an offender is convicted of or pleads quility to a violation of                                                                                                    |  |  |
| Statutes  Cross References  50 State Surveys                                                                                                    | division (A) or (B) of this section and if the felony or misdemeanor that the offender committed or<br>attempted to commit, that proximately resulted in the death of the other person, and that is the basis<br>of the offender's violation of division (A) or (B) of this section included, as an element of that felony or<br>misdemeanor offense. the offender's operation or participation in the operation of a motor vehicle.                                                                                                    |  |  |

Figure 5. Related materials for a statute

Printed 4/09. Material #40872941. Replaces Material #40723182.

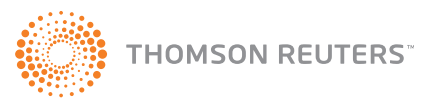

© 2009 Thomson Reuters L-349069 The trademarks used herein are the trademarks of their respective owners. West trademarks are owned by West Publishing Corporation.